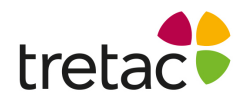

## Installationsanvisning - ClaroRead Chrome Premium med Stava

- 1. Starta datorn.
- Öppna webbläsaren Google Chrome. Gå till hemsidan www.svensktalteknologi.se och klicka på den gula knappen "Ladda ner" uppe till höger.
- 3. Klicka på länken för nedladdning av ClaroRead Chrome Premium.
- 4. Du kommer nu till chrome web store. Klicka på knappen "Lägg till" till höger. Tillägget är nu installerat i webbläsaren.
- 5. Om du inte ser en blå pratbubbla med en vit stjärna till höger om adressfältet kan du klicka på pusselbiten. Klicka på pin-nålen för att fästa tillägget i menyn.

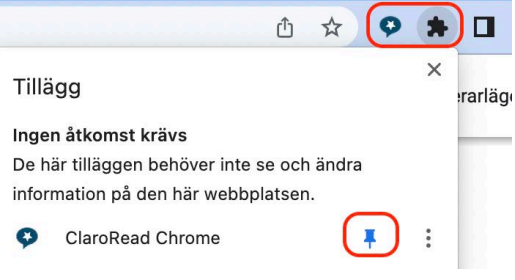

- 6. Klicka på ikonen för att starta verktyget.
- Klicka på kugghjulet för inställningar. Gå till fliken "Konto". Logga in med koden från din folder för att aktivera premium funktionalitet.

| ClaroRead Chrome X                                                                              |                                                             |
|-------------------------------------------------------------------------------------------------|-------------------------------------------------------------|
| ClaroRead Chrome X Tal Ordprediktion Extra Konto                                                |                                                             |
| Logga in på Claro Cloud Användarnamn Lösenord Logga in Uppgradera till Premium Uppgradera i     | Ange Licensnyckel  Jag godkänner villkoren Bekräfta Avbryta |
| Språk<br>mitt språk<br>Svensk (sv)<br>Annat språk<br>Engelska (Storbritannien) (en-gb)<br>en-gb | Svensk<br>Talteknologi                                      |